# Genera certificato firmato dall'Autorità di certificazione (CA) nel server di chiamata CVP per TLS (Transport Layer Security) SIP

## Sommario

Introduzione Prerequisiti Requisiti Componenti usati Configurazione Verifica Risoluzione dei problemi Informazioni correlate

### Introduzione

In questo documento viene descritto come generare un certificato CA firmato per il server di chiamata CVP (Customer Voice Portal) e come verificare il certificato del server di chiamata CVP. Dalla versione 11.6 di CVP, è supportata la comunicazione TLS SIP (Session Initiation Protocol).

### Prerequisiti

### Requisiti

Cisco raccomanda la conoscenza dei seguenti argomenti:

- CVP
- SIP

### Componenti usati

Le informazioni di questo documento si basano su CVP 11.6.

Le informazioni discusse in questo documento fanno riferimento a dispositivi usati in uno specifico ambiente di emulazione. Su tutti i dispositivi menzionati nel documento la configurazione è stata ripristinata ai valori predefiniti. Se la rete è operativa, valutare attentamente eventuali conseguenze derivanti dall'uso dei comandi.

# Configurazione

Passaggio 1. Trovare la password per il keystore.

Per individuare la password, passare a c:\Cisco\CVP\conf\security.properties nel server di chiamata CVP.

Questo file contiene la password per il keystore, necessaria per il funzionamento del keystore.

Passaggio 2. Creare una variabile temporanea per evitare di immettere ogni volta il valore della password del keystore.

Passare a c:\Cisco\CVP\conf\security ed eseguire questo comando:

set kt=c:\Cisco\CVP\jre\bin\keytool.exe -storepass  $592(!aT@Hbt{[c)b7n6{Mj6J[0P4C~X2?4!zv~5(@2*12Dm97 - storetype JCEKS -keystore .keystore .keys$ 

Nota: Storepass deve essere sostituito con la password del keystore.

Passaggio 3. Rimuovere il certificato del server di chiamata esistente.

Passare a c:\Cisco\CVP\conf\security per trovare il certificato esistente. Eseguire questo comando per eliminare il certificato:

%kt% -delete -alias certificato\_server\_chiamate

Dopo l'eliminazione del certificato, è possibile utilizzare questo comando per verificare tutti i certificati nel server CVP:

%kt% - elenco

Per verificare se il certificato del server di chiamata è stato eliminato, eseguire questo comando:

%kt% -list | findstr callserver

Passaggio 4. Generare la coppia di chiavi. È necessario utilizzare una coppia di chiavi da 2048 bit.

Passare a c:\Cisco\CVP\conf\security ed eseguire questo comando:

%kt% -genkeypair -alias certificato\_server\_chiamate -v -keysize 2048 -keyalg RSA

Quando si esegue questo comando, vengono richieste le seguenti informazioni:

Nota: È necessario utilizzare il nome host del server come nome e cognome.

Qual è il vostro nome e cognome? [Sconosciuto]: col115cvpcall02 Qual è il nome dell'unità organizzativa? [Sconosciuto]: TAC Qual è il nome dell'organizzazione? [Sconosciuto]: Cisco Indicare il nome della città o località. [Sconosciuto]: Sydney Qual è il nome della provincia? [Sconosciuto]: NSW Qual è il codice paese di due lettere per questo apparecchio? [Sconosciuto]: AU CN=col115cvpcall02, OU=TAC, O=Cisco, L=Sydney, ST=NSW, C=AU corretto? [no]: sì

Passaggio 5. Generare la nuova richiesta di firma del certificato (CSR).

Passare a c:\Cisco\CVP\conf\security ed eseguire questo comando:

#### %kt% -certreq -alias certificato\_server\_chiamata -file server.csr

Passaggio 6. Firmare il CSR tramite CA interna o C di terze parti.

Per trovare questo file CSR, passare a c:\Cisco\CVP\conf\security:

|            |                    | 1        |      |
|------------|--------------------|----------|------|
| allserver  | 8/25/2017 11:18 AM | CSR File | 1 KB |
| amp 🖉 oamp | 8/25/2017 10:36 AM | CSR File | 1 KB |

Passaggio 7. Installare la CA radice.

#### Due certificati vengono copiati in c:\Cisco\CVP\conf\security.

Certificato CA radice

| <ul> <li>Certificato server</li> </ul> | di chiamata firmato             |                       |                      |            |
|----------------------------------------|---------------------------------|-----------------------|----------------------|------------|
| 🕞 🕕 = I                                |                                 | security              |                      |            |
| le Home Share                          | View                            |                       |                      | ~ <b>?</b> |
| 🐵 🔻 🕇 <u>)</u> « Lo                    | cal Disk (C:) → Cisco → CVP → o | conf 🕨 security 🔍 🗸 🖒 | Search security      | Q          |
| <b>7</b> Favorites                     | Name                            | Date modified         | Туре                 | Size       |
| Desktop                                | .keystore                       | 8/25/2017 11:54 AM    | KEYSTORE File        | 12 KB      |
| 🚺 Downloads                            | 🔄 cvpcallserver                 | 8/25/2017 11:46 AM    | Security Certificate | 3 KB       |
| 📃 Recent places                        | Callserver                      | 8/25/2017 11:18 AM    | CSR File             | 1 KB       |
|                                        | 🧾 oamp                          | 8/25/2017 10:36 AM    | CSR File             | 1 KB       |
| 🖡 This PC                              | 🔄 vxml                          | 8/24/2017 11:59 AM    | Security Certificate | 2 KB       |
| 🗎 Desktop                              | vxml.key                        | 8/24/2017 11:59 AM    | KEY File             | 2 KB       |
| Documents                              | 🔄 callserver                    | 8/24/2017 11:59 AM    | Security Certificate | 2 KB       |
| 🗼 Downloads                            | 🔄 wsm                           | 8/24/2017 11:58 AM    | Security Certificate | 2 KB       |
| 🔰 Music                                | wsm.key                         | 8/24/2017 11:58 AM    | KEY File             | 2 KB       |
| 崖 Pictures                             | 🔄 DC-Root                       | 12/22/2016 12:31      | Security Certificate | 2 KB       |
| 🛃 Videos                               | .ormKeystore                    | 8/16/2016 12:20 AM    | ORMKEYSTORE File     | 3 KB       |

#### Eseguire questo comando:

#### %kt% -import -v -trustcacerts -alias root -file DC-Root.cer

In questa esercitazione, il certificato CA radice è DC-Root.cer.

Passaggio 8. Installare il certificato del server di chiamata firmato dalla CA.

Andare sul sito c:\Cisco\CVP\conf\security

Eseguire questo comando:

%kt% -import -v -trustcacerts -alias callserver\_certificate -file cvpcallserver.cer In questa esercitazione il certificato del server di chiamata è cvpcallserver.cer.

Passaggio 9. Verificare il nuovo certificato installato

Per verificare il nuovo certificato installato, passare a C:\Cisco\CVP\conf\security> Eseguire questo comando:

%kt% -list -v -alias callserver\_certificate Nome alias:callserver\_certificate

Nota: Il nome alias è un valore di sistema fisso. È necessario utilizzare callserver\_certificate.

Esempio:

Data creazione: 25 ago 2017

Tipo voce: VoceChiavePrivata

Lunghezza catena certificati: 2

Certificate[1]:

Proprietario: CN=col115cvpcall02, OU=TAC, O=Cisco, L=Sydney, ST=NSW, C=AU

Emittente: CN=col115-COL115-CA, DC=col115, DC=org, DC=au

Numero di serie: 61000000e78c717ba3dd3dc240000000000e

Valido da: Ven 25 ago 11:32:43 AEST 2017 fino a: Sab 25 ago 11:42:43 AEST 2018

Impronte digitali certificato:

Al termine di tutti questi passaggi, è stato installato il certificato firmato dall'autorità di certificazione per il server di chiamata. Questo certificato viene utilizzato quando viene stabilita la connessione TLS per il SIP.

### Verifica

Questi due comandi possono essere utilizzati per elencare tutti i certificati o solo per chiamare i certificati del server:

%kt% - elenco

%kt% -list | findstr callserver

Questo comando può essere utilizzato per visualizzare i dettagli del certificato:

Nome alias: callserver\_certificato

%kt% -list -v -alias certificato\_server Nome alias:callserver\_certificate

### Risoluzione dei problemi

Al momento non sono disponibili informazioni specifiche per la risoluzione dei problemi di questa configurazione.

### Informazioni correlate

Guida alla configurazione di Cisco Unified Customer Voice Portal, versione 11.6(1)